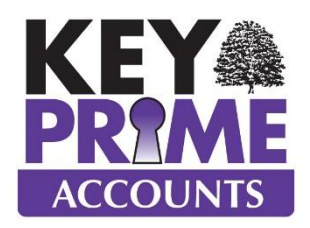

## <u>How do I Part Exchange a tractor with a new HP</u> <u>Agreement?</u>

The principal is to make it simple. We suggest you don't put a Purchase Invoice on and a Credit Note and then pay it off, but simply put a BANK PAYMENT in for the value you have to pay initially.

| 🛐 Bar                 | 🖥 Bank Payment 🗖 🗖 💌                |               |                        |          |                           |           |         |          |                             |              |           |            |         |      |  |
|-----------------------|-------------------------------------|---------------|------------------------|----------|---------------------------|-----------|---------|----------|-----------------------------|--------------|-----------|------------|---------|------|--|
|                       | ***NEW*** Bank Payment              |               |                        |          |                           |           |         |          |                             |              |           |            |         |      |  |
| Trans                 | ans. No. 0 Edit                     |               |                        |          |                           |           |         |          |                             |              |           |            |         |      |  |
|                       |                                     |               |                        |          |                           |           |         |          |                             | Me           | thod      | Cheque     | -       |      |  |
| Bank                  | •                                   | 01            | Current Account 1      |          |                           |           |         |          |                             |              |           |            |         |      |  |
| Supp                  | Supplier AVONB Avonbridge Machinery |               |                        |          | Payment Date 01/0         |           |         |          |                             |              |           |            | -       |      |  |
| Billin                | Billing* Invoice 🗸                  |               |                        |          | Payment Ref. 101204 🚽 453 |           |         |          |                             |              |           |            | 4530.00 |      |  |
|                       |                                     | 21 Avonbridge | Road                   |          | Total                     |           |         |          |                             |              |           |            | 100 £   |      |  |
| Warwickshire, WR5 8KJ |                                     |               |                        |          |                           |           |         |          | Cheque Layout Print on Save |              |           |            |         |      |  |
| P N                   | ominal                              | Name          | Description            | Qty      | Price                     | Net       | V       | VAT      | Gross                       | Inv. Ref. No | Inv. Date |            |         |      |  |
| Т                     | Tractors                            |               | Purchase of new asset  | 0.00     | 0.00                      | 84500.00  | s       | 16900.00 | 101400.00                   |              | 01/01/18  |            |         |      |  |
| Т                     | ractors                             |               | Sale of existing asset | 0.00     | 0.00                      | -25800.00 | s       | -5160.00 | -30960.00                   |              | 01/01/18  |            |         |      |  |
| HP - Joh              |                                     | n Deer        | HP Libility nominal    | 0.00     | 0.00                      | -66000.00 | 0       | 0.00     | -66000.00                   |              | 01/01/18  |            |         |      |  |
| ► S                   | undry C                             | Overheads     | Administration fees    | 0.00     | 0.00                      | 90.00     | Е       | 0.00     | 90.00                       |              | 01/01/18  |            |         |      |  |
| *                     |                                     |               |                        |          |                           |           |         |          |                             |              |           |            |         |      |  |
| Grand                 | Grand Summaries                     |               |                        |          |                           |           |         |          |                             |              |           |            |         |      |  |
|                       |                                     |               |                        | -7210.00 |                           | 11740.00  | 4530.00 |          |                             |              |           |            |         |      |  |
|                       | Nom: Sundry Overheads               |               |                        |          |                           |           |         |          |                             |              |           |            |         |      |  |
| S                     | ave                                 | Print         | Calc. Net De           | ocuments | Сору                      |           |         |          |                             |              | Remov     | /e Abandoi |         | Exit |  |

On the FIRST line, enter your fixed asset nominal and set up the new asset you are buying.

| _               |            |                                  |                                                                                                    |                     |               |               |                    |      |           |   |                               |   |  |
|-----------------|------------|----------------------------------|----------------------------------------------------------------------------------------------------|---------------------|---------------|---------------|--------------------|------|-----------|---|-------------------------------|---|--|
|                 | Bank Pay   | ment                             | 📅 Bank Payme                                                                                                    | ent Details         |               |               |                    |      |           |   |                               | × |  |
| Coding          |            |                                  |                                                                                                    |                     |               |               |                    |      |           |   |                               |   |  |
| 1               | Trans. No. | c                                | Item                                                                                                    |                     |               |               |                    | 0    | Quantity  |   | 0.00                          |   |  |
|                 |            |                                  | Nominal *                                                                                                    | 01950               |               | Tractors      |                    | F    | Price     |   | 0.00                          |   |  |
|                 | Bank *     | 01                               | Fixed Asse                                                                                                    |                     |               |               |                    | N    | Vet       |   | 84500.00                      |   |  |
|                 | Supplier   | AVONB                            | Method                                                                                                    | Fixed Asset - Actin | Fived Accet   |               |                    |      |           |   |                               |   |  |
|                 | Billing *  | Invoice                          | Enterprise                                                                                                    |                     | De            | Description   |                    |      |           |   |                               |   |  |
|                 |            | 21 Avonb<br>Henley-o<br>Warwicks | and the second second sec |                     | Rescription   |               |                    |      |           |   |                               |   |  |
|                 |            |                                  | -vnarysis                                                                                                    | 团 Code              | c             | ode *         |                    |      | TR 8      |   | << New Fixed Asset Details >> |   |  |
|                 |            |                                  |                                                                                                    | TR 2                | Description * |               |                    |      | John Deer |   |                               |   |  |
| É               | 뢴 Nom      |                                  | Invoice Details                                                                                                    | TR 3                | Dgtails       |               |                    |      |           |   |                               |   |  |
|                 | 01950      |                                  |                                                                                                    | TR 5                | P             | Purchase Date |                    |      |           | - | r                             |   |  |
|                 | 01950 TR 7 |                                  |                                                                                                    | Purchase Price      |               |               |                    |      | 0.00      | 2 |                               |   |  |
|                 |            |                                  |                                                                                                    | Opening Book Value  |               |               |                    | 0.00 |           |   |                               |   |  |
| Grand Summaries |            |                                  | Value below which the asset should not depres<br>Nominal *                                                                                                    |                     |               |               |                    | 0.0  | 0         |   |                               |   |  |
|                 |            |                                  |                                                                                                    |                     |               |               | 01950              | 1    | Tractors  |   |                               |   |  |
|                 |            |                                  |                                                                                                    |                     | Er            | Enterprise    |                    |      |           |   |                               |   |  |
| L               |            |                                  |                                                                                                    | Analysis            |               |               |                    |      |           |   |                               |   |  |
| -               |            | _                                | + Balances                                                                                                    |                     |               |               |                    |      |           |   |                               |   |  |
|                 | Save       | Pr                               | ОК                                                                                                    | New                 | Dep           | preciation    |                    |      |           |   |                               |   |  |
|                 |            | _                                |                                                                                                    |                     | N             | ominal *      |                    |      | 01760     | 0 | Depreciation                  |   |  |
|                 |            |                                  | Enterprise<br>Analysis                                                                                                    |                     |               |               |                    |      |           |   |                               |   |  |
|                 |            |                                  |                                                                                                    |                     |               |               |                    |      |           |   |                               |   |  |
|                 |            |                                  | Rate                                                                                                    |                     |               |               | 20.0000 %          |      |           |   |                               |   |  |
|                 |            |                                  |                                                                                                    |                     | - T)          | pe            | Reducing Balance 👻 |      |           |   |                               |   |  |

On the SECOND LINE, enter the part exchange by choosing it from the list of assets, once the asset nominal is entered. Ensure you use the SALE option from the drop down box and ensure the value you enter is a negative.

If your trade in fixed asset is NOT listed use a Sundry Income nominal called Sale of Unlisted Fixed Assets

| Coding          |                   |                |  |  |  |  |  |  |  |
|-----------------|-------------------|----------------|--|--|--|--|--|--|--|
| Item            |                   |                |  |  |  |  |  |  |  |
| Nominal *       | 01950             | Tractors       |  |  |  |  |  |  |  |
| Fixed Asset     | TR 5              | NH Ford 190 Hp |  |  |  |  |  |  |  |
| Method          | Sale              |                |  |  |  |  |  |  |  |
| Enterprise      | Opening           |                |  |  |  |  |  |  |  |
| Analysis        | Original Purchase |                |  |  |  |  |  |  |  |
|                 | Addition          |                |  |  |  |  |  |  |  |
| Invoice Details | Credit Note       |                |  |  |  |  |  |  |  |
| Involce Details | Grant             |                |  |  |  |  |  |  |  |
|                 | Sale              |                |  |  |  |  |  |  |  |

On the THIRD LINE, enter the amount of the loan you have borrowed (this figure should not include the interest you will pay in the future on each repayment).

So firstly, create a new nominal in the LIABILITIES group of nominals, and then use this to enter the loan amount as a negative outside the scope of VAT (O).

On the FOURTH LINE, if it is applicable, enter the amount of your set up or arrangement fee, which can go to Bank Interest or HP interest or costs. It should be a nominal in your overhead section.